## **UNIRSE AL SERVIDOR DE DISCORD**

Después de iniciar sesión con su usuario de Discord:

- 1) PULSE EN EL SÍMBOLO + que se encuentra a la izquierda de su pantalla.
- 2) A continuación PULSE en UNIRSE A UN SERVIDOR.
- 3) INTRODUZCA el código de la INVITACIÓN proporcionado en la inscripción. Se ha unido correctamente si aparece el logo de la DBA a la izquierda de la pantalla (donde el símbolo +)

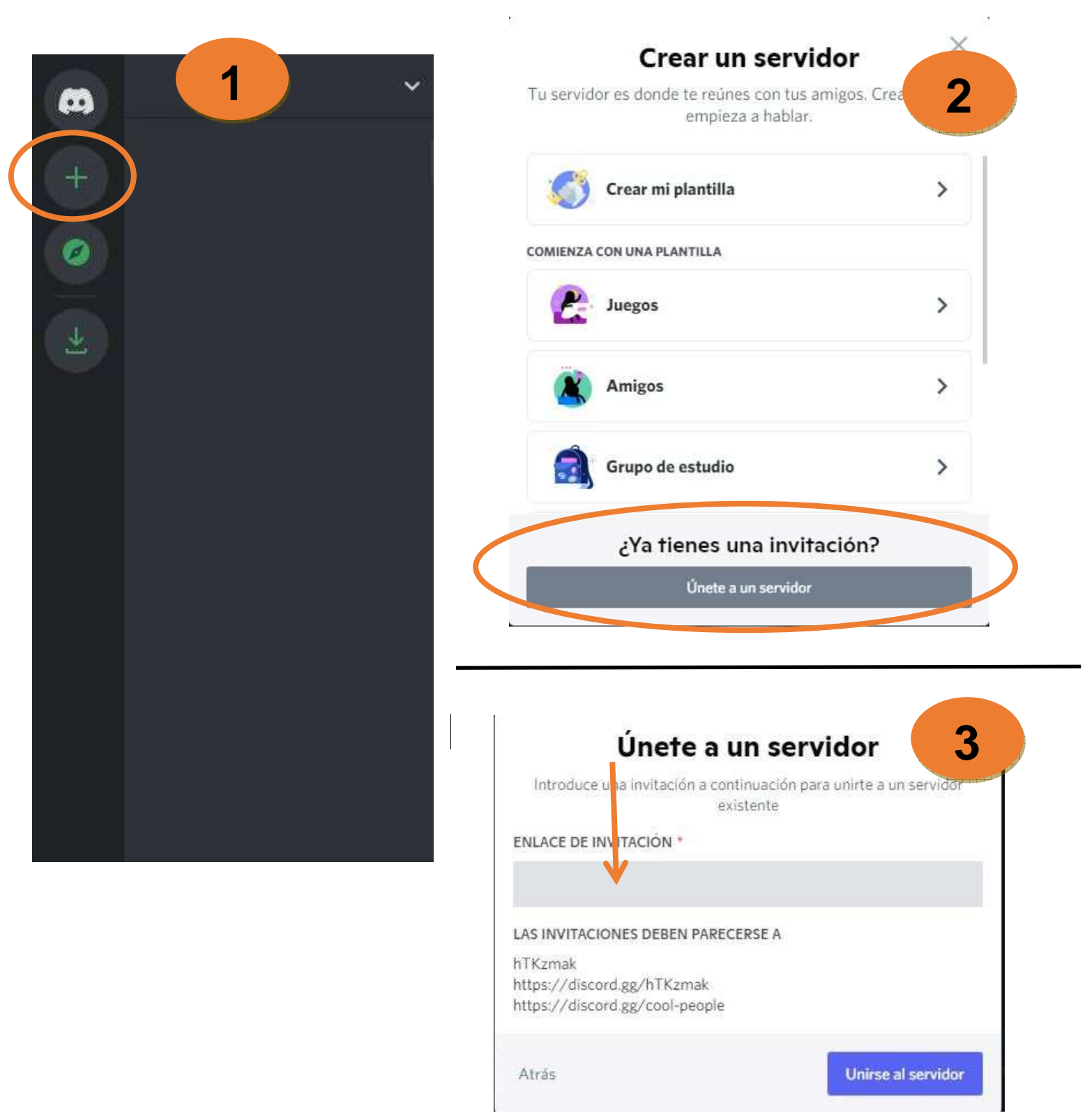

## **CONECTARSE PARA EL TORNEO**

## \*\*Se recomienda hacer pruebas con antelación de micrófono, cámara y compartir pantalla.

- 1) El administrador le habrá asignado un número de jugador dentro del servidor (en un plazo no superior a 48 horas desde que se unió). PULSE en dicho jugador.
- 2) Active su micrófono, cámara (botón de vídeo) y comparta la pantalla (toda la pantalla\*\*).
  \*\* NO ELIJA LA OPCIÓN APLICACIONES (para que sea correcto, tiene que aparecer su barra de tareas en la parte inferior de la imagen al compartir la pantalla):
  - A través de la aplicación de Discord, elija la opción 'Pantallas' y después en 'Screen1'.
  - A través del navegador, elija compartir 'Toda la Pantalla'.

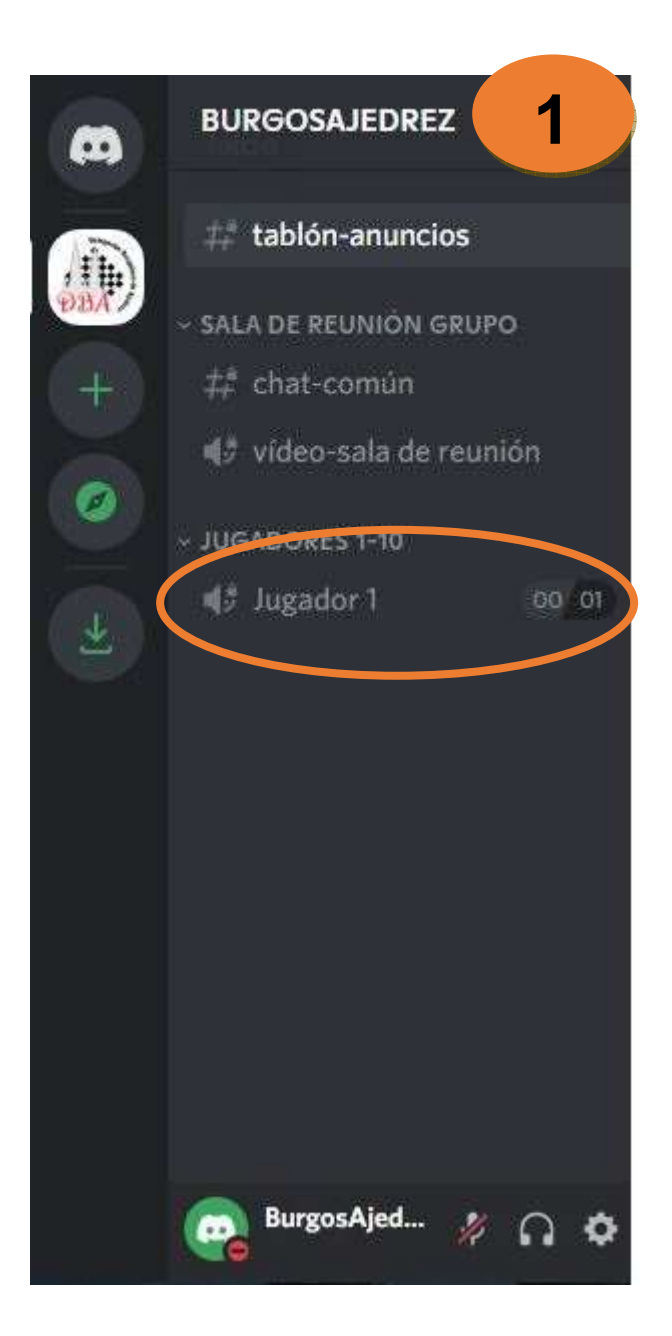

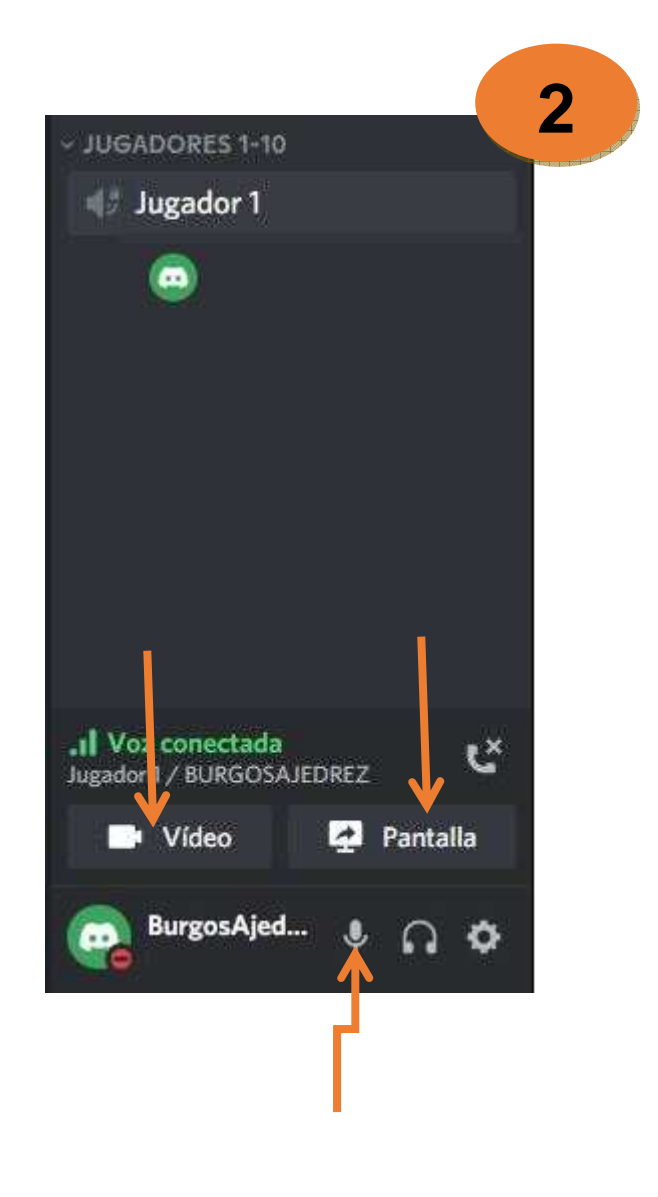